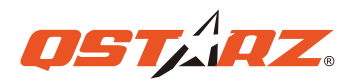

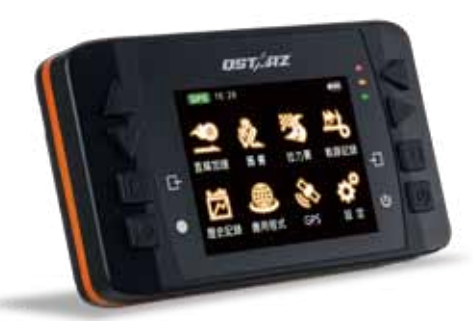

GPS Lap Timer 6000 S

# 快速入門指南

車架轉接版

 $\bigcirc$ 

軟體光碟

(選配)

精美硬殻 保護套

USB 充電傳輸線

.....

快速入門指南

GPS外接天線

吸盤式車架或

摩拖車架

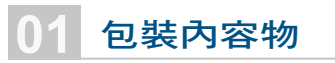

**詰檢查包裝內容物,確認項目是否齊全:** 

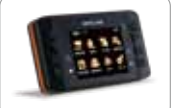

6000S 本體機器

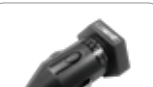

車用充電器

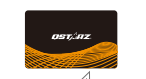

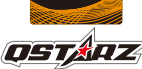

### 保證卡+專屬貼紙精美

## 對6000S充電

第一次使用時請確實將電池充飽,透過USB傳輸線連接至電腦或 汽車點菸器插頭充電

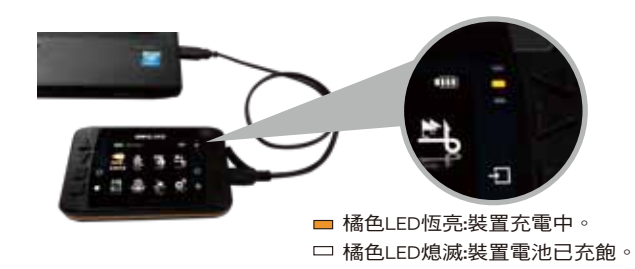

※ 關機時充電所需時間約5個小時, 充滿電後機器可連續使用 10個小時。

# 功能按鍵操作

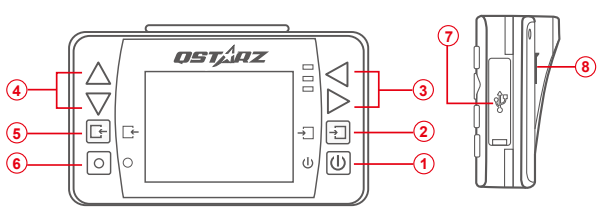

(1) 電源鍵: 長按3秒可以將6000S開機或關機 2 確認/設定鍵:確認所有選取的選項。. 34 瀏覽鍵:可上/下/左/右瀏覽選取項目。 ⑤ 返回/取消鍵:按下此鍵可返回前一畫面或取消選擇的項目。 ⑥ 多功能鍵:執行啟動,開始賽車並記錄。

- Mini USB孔: 充電、下載資料到電腦, 韌體更新。
- 重置孔: 重置裝置 (於橡膠保護蓋内)
- (8) GPS外接天線MCX孔 (於橡膠保護蓋內)

### 6000S 車架安裝

將車架轉接版對齊6000s背面上的螺絲孔,以螺絲起子將車架轉接 版與6000s固定住。

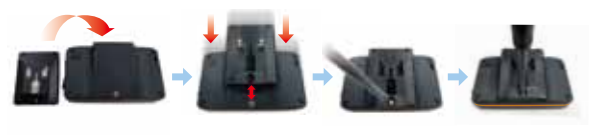

步驟 1: 將吸盤式車架與車架轉接板T字滑槽對準結合。. 步驟 2: 凹槽對進後,將6000S扣上固定。. 步驟 3: 將6000S安裝於車上擋風玻璃任一處,將吸盤固定到玻璃 上後,將卡榫朝吸盤方向施力並壓到底固定。

步驟1 步驟2 步驟3

### 安裝GPS外接天線

6000S已內建GPS天線,但是在某些地區車內或有遮蔽物下,可能 造成不易收到衛星訊號的發送,仍必須使用外接式接收衛星天線來 改善接收衛星訊號。

> AMCX 接頭連接到6000S機器背面的外 接天線插孔 B 接收衛星訊號的GPS外接天線. 磁鐵式

設計可以固定在車頂或鐵質平板面上

#### 圖示說明最佳安裝GPS外接天線的位置:

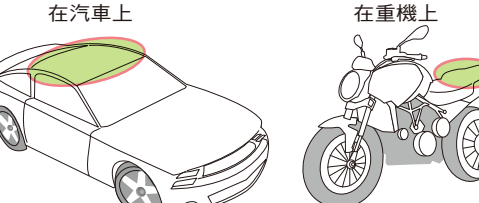

### 在圈賽上使用6000S

1

#### 利用4個方向鍵選擇圈賽模式後按 3 6000S機器會自動偵測附近的賽

→」進入鍵,進入圈賽模式。

# 道,選擇賽道後按**繼續**鍵

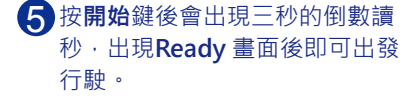

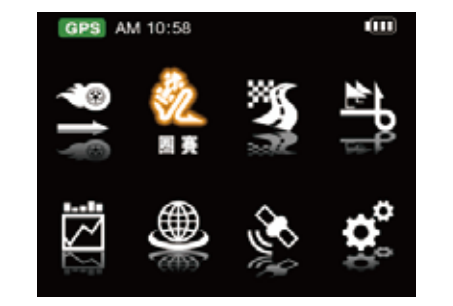

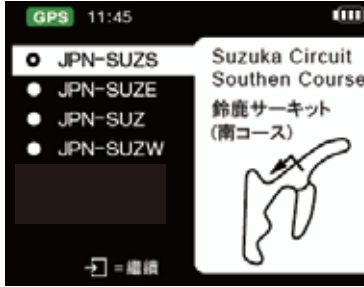

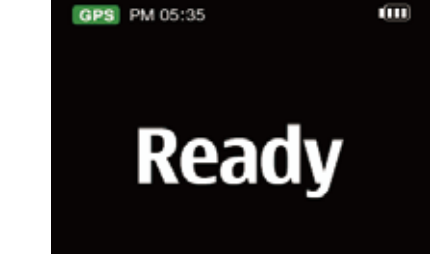

2 選擇想要的快捷模式 (練習,預測, 競賽,挑戰,自訂)後按繼續鍵。

PS 11:45

訂

4 接著設定賽道的分段線寬度和其 他設定。

L IIII

|           | -000  | GPS AM 10 |
|-----------|-------|-----------|
|           | •     | 場次編號      |
|           |       | 賽道名稱      |
| En l      | 100   | 比較        |
| 11        |       | 分段線寬度     |
| 꿤         | 201 - | 單國成績錄     |
|           | 774 - | 欄位內容選     |
| ] = i@ iR |       |           |

15062605 TRK00001 ÷ ł 最佳 50m -定時間 3s ÷ 速度 ł ●=開始

#### 建議使用者定期更新本產品軟體以 取得最佳使用效果,本產品需要在 戶外環境使用。

#### 關於 GPS衛星訊號

GPS(全球衛星定位系統)無法穿透不透明 的固體物質,訊號的接收會受上方遮蔽物(高 樓、隧道、高架橋、樹林或含金屬成份之汽 車隔熱紙)及天候影響,GPS定位結果所提供 計時與軌跡僅供參考·使用者仍應依據實際 狀況與地點、判斷資訊正確和可行性。

如果6000S機器的已存資料庫中找不到賽道 的起終點資料·可以上官網查看是否有更新 的賽道起終點資料可供下載。

http://racing.qstarz.com/Japan/JP-Share .html

### 在直線加速賽或性能測試上使用6000S

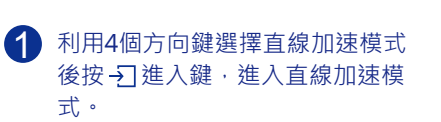

2 選擇想要的快捷模式(依速度, 距離 ,時間,自訂)後按繼續鍵。

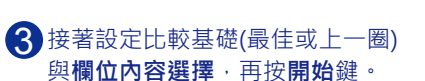

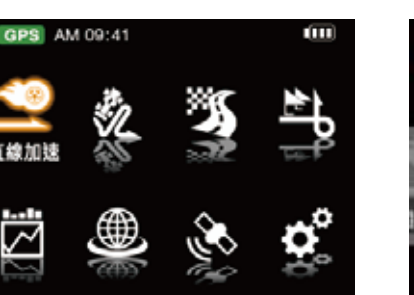

| GPS | 11:46      | ÷  |
|-----|------------|----|
| •   |            | ٨  |
| 13  |            | 1  |
| âŢ  | 0-100 Km/h | 40 |
|     | -£] = ###  |    |

| GPS AM 09:41 |            |   |  |  |
|--------------|------------|---|--|--|
| 場次編號         | 15062601   |   |  |  |
| 場次型式         | 速度         |   |  |  |
| 計時條件         | 0-100 km/h |   |  |  |
| 比較           | 最佳         | ÷ |  |  |
| 欄位內容選擇       | 速度         | - |  |  |
|              |            |   |  |  |
| ● = 開始       |            |   |  |  |

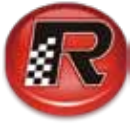

(3

# 利用QRacing 軟體分析你的賽車表現

### 前言: 除了車輛本身的設定外,造成賽車成績不同的主要原因有以下四點,而這四點都是可以透過QRacing 軟體幫你分析。

**②Racing** 1.走行路線 2.減速點 3.加速點 4.速度

1 首先將6000S關機,連接上電腦後開啟 QRacing軟體。下載你的賽車紀錄並選擇想要 分析的資料。

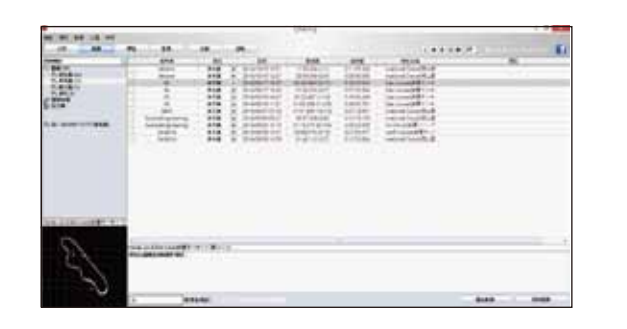

2 選擇標記頁面,在賽車軌跡上標示起終點線 及分段線,在部分的賽道會自動標示出起終 點線及分段線。依賽道大小和特性標示你所 需的分段線。

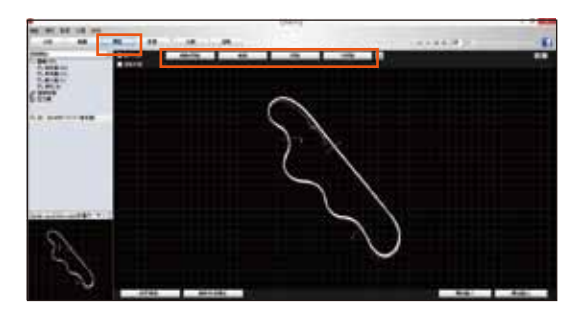

進入分析頁面,查看區間表示的資料,藍色 底色的時間即為單圈時間最快及每個區段時 間最快的圈數。 如單圈時間最快的為第1圈。 S-1 的最快時間為第1圈 1-2 的最快時間為第1圈 2-F 的最快時間為第4圈

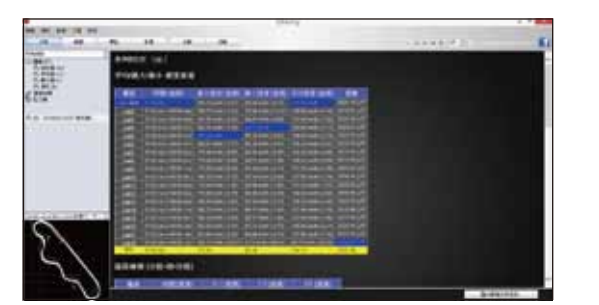

最快的單圈在第1圈的01:02 468,但是理論
最快時間為01:01 282,這個1.186的差距,就
是進步的空間。
因此目標就是分析第14圈1-2區間及第4圈2-F
區間的區別。

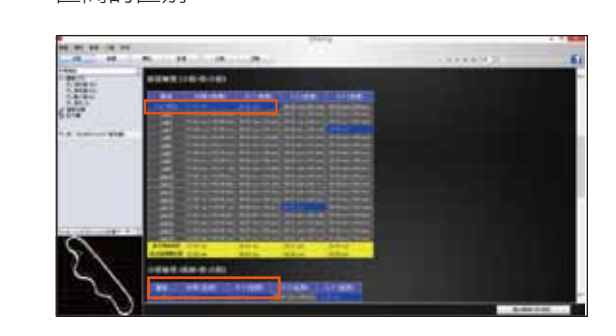

 接著進入軌跡頁面,徹底分析在1-2,2-F的區 段,第1圈、第14圈和第4圈差別。

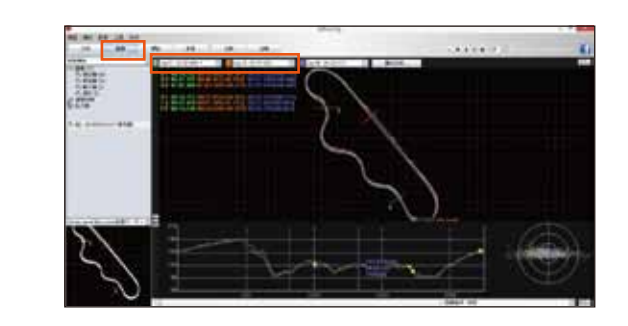

6 先用播放功能,查看行走的路線,是否有差異。
綠色線為第1圈
橘色線為第14圈
藍色線為第4圈

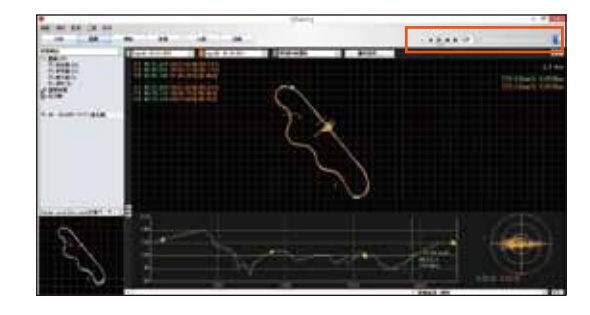

7 透過選擇放大資料曲線圖,比較減速、油門及速度的不同。

將滑鼠停留在速度曲線的高峰差距或是低峰 的差距處,按下左鍵,分別在綠色線標上綠 色的記號,紅色線標上紅色的記號。

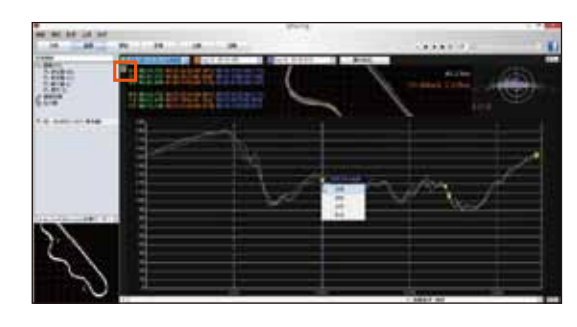

8 在資料曲線圖上的標示,也會同時出現在上 方的賽車軌跡上。

> 此時可以很清楚的看出,綠色線(第1圈),以 及橘色線(第14圈),在加速點的不同。

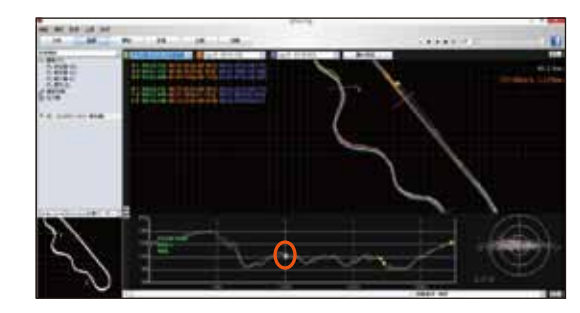

3 當你將滑鼠放在賽車軌跡上時,會出現這個 位置的速度資料、G值、行走時間,以及行走 距離。

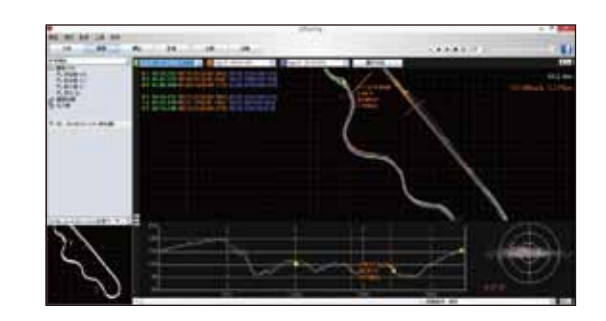

藉由比較紅色點和綠色點的資料,可以很容易地找出因路線不同或是加速、減速點的不同,還是速度的差距,造成1-2的區段,第14圈(橘色線)跑得比第1圈(綠色線)好。因此下次在1-2的區段,可試著按照第14圈地跑法來進行,從而改進你的賽車成績。

### QRacing 專用PC分析軟體

在6000S包裝中附有QRacing™分析軟體.請先透過 原廠光碟安裝QRacing軟體.第一次使用前請輸入 產品金鑰。

#### 產品安全須知

- 請保持產品遠離熱源或高溫的環境。我們建議您不要 曝露您的6000S在溫度高於60°C的環境,以防止過熱
  爆炸或外殼熔化。
- 當不需使用或離開車子時,請將本產品收藏在車子置物櫃內。如果車內溫度太高,非常可能會造成產品故障/損壞。
- 為了減少發生火災或觸電風險,請勿將本產品曝露在 雨中或潮濕的地方使用。
- 為了您的安全,請勿將本產品安裝在會妨礙到駕駛操 控的位置(如靠近排檔桿或煞車踏板等)。
- 請使用柔軟、清潔和乾燥的布來清潔產品表面。請勿 使用刺激性的化學製品、清潔溶劑或腐蝕性的清潔劑 來清潔產品。
- 請勿嘗試自行拆裝本產品,若有自行打開或拆除蓋板 之事發生,則本產品之保固將隨即失效。

您可以檢視Qstarz網頁以了解更多 6000S產品資訊

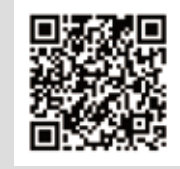